CN015

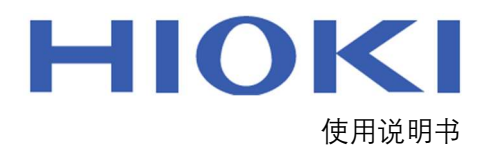

多路扫描测试软件

MULTIPLE TESTING SOFTWARE

Feb. 2021 Edition 1 CN015A960-00 21-05H

# 目录

| 1. | 一般規  | 观格    |       | 3 |
|----|------|-------|-------|---|
| 2. | 设备挂  | 妾线图   |       | 3 |
| 3. | 软件现  | 力能    |       | 4 |
| 4. | 操作简  | 育介    |       | 5 |
| 4  | . 2. | 初始界面, | 测量模式  | 5 |
| 4  | . 3. | 测量界面  |       | 5 |
| 4  | . 4. | 设置界面  |       | 6 |
| 4  | . 5. | 偏差补偿, | 条形码扫描 | 7 |
| 5. | 其他   |       |       | 8 |

本软件使用说明书适用于远景-SW1001应用软件。

此说明书明确了该软件所具有的功能,界面与使用方式,使相关工作人员能够快速了解 该软件。

## 1. 一般规格

|                 | HIOKI SW1001(SW1002) + SW9001/SW9002 |
|-----------------|--------------------------------------|
| 使用设备            | HIOKI BT3562/BT4560                  |
|                 | HONEYWELL 1902-c                     |
| 通信方式            | RS232/USB/LAN                        |
| OS              | Windows 10                           |
| 设备使用条件参考设备各自说明书 |                                      |

## 2. 设备接线图

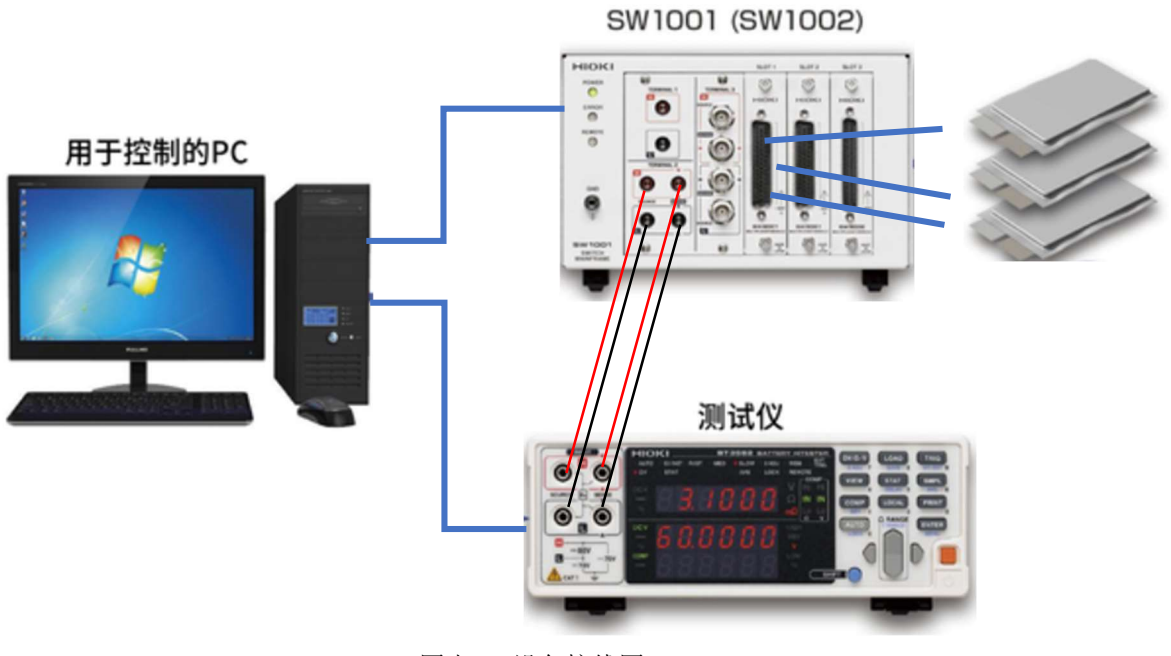

图表 1 设备接线图

## 3. 软件功能

| 序号 | 功能名称   | 简要解释                                           |
|----|--------|------------------------------------------------|
| 1  | 测量模式选择 | 选择基本测量模式与科尔图模式(科尔图只适用于连接<br>BT4560 与 IM3590 时) |
| 2  | 通讯方式设置 | 根据设备不同,可以选择 RS232/USB/LAN 通讯方式                 |
| 3  | 基本测量设置 | 选择测量通道数,记录间隔等                                  |
| 4  | 保存设置   | 设置保存地址,保存文件格式等                                 |
| 5  | 偏差补偿   | 对测量通道进行偏差补偿                                    |
| 6  | 条形码扫描  | 扫描被测物条码,并向对应测量通道赋值                             |
| 7  | 单次测量   | 依次对全通道进行单次测量                                   |
| 8  | 记录测量   | 以固定间隔时间对全通道进行循环测量并保存                           |

## 4. 操作简介

**4.1. 初始界面,测量模式选择** 根据测量设备,与测试要求选择模式。 本次面向远景项目应使用基本测量模式。

| 📟 SW10 | 01应用软件 - 模 | 式选择   |          |       |       | _ |    | $\times$ |
|--------|------------|-------|----------|-------|-------|---|----|----------|
| 文件(F)  | 测量模式(M)    | 设置(S) | 工具(T)    | 语言(L) | 帮助(H) |   |    |          |
| 请先从    | "设置"中设置"   | 测量仪器的 | 通讯设置"    | •     |       |   |    |          |
| 测量模    | 过          |       |          |       |       |   |    |          |
|        |            |       | 基本测      | 悝     |       |   |    |          |
|        |            |       | Cole-Col | e图    |       |   |    |          |
| □ 选择   | 模式后,下次开    | 始不显示该 | 界面       |       |       | [ | 退出 |          |

图表 2 操作界面

#### 4.2. 测量界面

根据测试需求,点击单一测量或记录测量开始进行测试。 每次的测试结果将显示在当前界面(图3)。

| (件(F)                 | 测量模式(M)      | 设置(S) | 工具の                   | 语言(L)   | 帮助(H)      |                  |                         |      |               |                           |
|-----------------------|--------------|-------|-----------------------|---------|------------|------------------|-------------------------|------|---------------|---------------------------|
|                       |              |       | CH2:                  |         |            | CHB              |                         | CH4  |               | 单一测量                      |
| Code                  |              |       | Code                  |         |            | Code             |                         | Code |               |                           |
| 3                     |              | 0     | B                     |         | 0          | B                | 0                       | B    | 0             | ▶ 开始 目停止                  |
| ì                     |              | v     | V                     |         | v          | V                | v                       | V V  | v             |                           |
| H5:                   |              | -     | CH6:                  |         |            | CH7:             |                         | CH8: |               | 保存测量值                     |
| ode                   |              |       | Code                  |         |            | Code             |                         | Code |               |                           |
| ł                     |              | Ω     | R                     |         | Ω          | R                | Ω                       | R    | Ω             | 设罟V为初始值                   |
| (                     |              | V     | V                     |         | V          | V                | V                       | V    | V             |                           |
| H9:                   |              |       | CH10:                 |         |            |                  |                         |      |               | 清除V初始值                    |
| ode                   |              |       | Code                  |         |            |                  |                         |      |               |                           |
| t.                    |              | Ω     | R                     |         | Ω          |                  |                         |      |               | 记录测量                      |
| <u>ا</u>              |              | V     | V                     |         | V          |                  |                         |      |               |                           |
|                       |              |       |                       |         |            |                  |                         |      |               | ■■ 留停<br>间隔: 30sec<br>计数: |
|                       |              |       |                       |         |            |                  |                         |      |               | 开始:<br>记录:<br>经过的时间:      |
| *                     |              |       |                       |         |            |                  |                         |      |               | 显示                        |
| <sup>133</sup><br>扫描模 | 缺机 架仪信息      | 1     | 设备值                   | 息       |            | 设备信              | 息(电压测量)——               | 测量C  | н             |                           |
| 型号<br>Ver:            | : SW1001, SW | 1002  | 型 <sup>년</sup><br>Ver | : BT356 | 2, BT3563, | 3561 필号:<br>Ver: | And Andre Pro English ( | 开始   | 台: 1<br>表: 10 | 停止中                       |

图表 3 测量界面

#### 4.3. 设置界面

在当前界面可以选择使用设备、通讯方式、测试条件以及保存格式地址。 根据实际设备连接情况选择设置。

本次面向远景项目使用设备应选择 BT3562 或 BT4560。

| 使用的设备       | <ul> <li>● BT3562, BT3563, 3561</li> <li>○ BT4560</li> <li>● CHT3562, BT3563, 3561</li> <li>○ BT4560</li> </ul>                                                                                                    |
|-------------|----------------------------------------------------------------------------------------------------|
| 通讯          | ○ IN3590                                                                                                    |
| 基本测量        | O IM3536, IM3570, IM3523, IM3533                                                                                                    |
| 基本测量 (判断功能) | O 1M7275, 1M7276                                                                                                    |
| iole-Cole图  | → ○ KM3545, KM3544                                                                                                    |
|             | 3237, 3238                                                                                                    |
|             | 使用的设备(Cole-Cole图)                                                                                                    |
|             | BT4560     BT4560     BT4560     Section 2.2     Section 2.2     Secti |
|             | ○ 11#3590                                                                                                    |
|             | 其他设备设置                                                                                                    |
|             | □ 1113590 不使用电池模式。                                                                                                    |
|             |                                                                                                    |
|             |                                                                                                    |
|             |                                                                                                    |

#### 图表 4 设置界面-使用设备

| 常规         | - 扫描模块机 杂      | 收通讯设        | 置                        |     |      |        |
|------------|----------------|-------------|--------------------------|-----|------|--------|
| 使用的设备      | ○ RS-232C:     | 端口          | ~                        | 波特率 | 9600 | $\sim$ |
| 通讯         | ◉ USB:         | 端口          |                          |     |      | ~      |
| 基本测量       | O LAN:         | IP地址        | 192. 168. 0. 254         | 端口号 | 23   | ÷      |
| 基本测量(判断功能) | □ 使用通讯命        | 冷传送功        | 能                        |     |      |        |
| Cole-Cole  | - 测量           | <b>社</b> 仪器 | BT3562, BT3563, : $\lor$ | 波特率 | 9600 |        |
|            | 测量仪器的通讯;       | 受置          |                          |     |      |        |
|            | BT3562, BT3563 | 3, 3561 -   |                          |     |      |        |
|            | ● RS-232C:     | 端口          | ~                        | 波特率 | 9600 | $\sim$ |
|            | BT4560         |             |                          |     |      |        |
|            | • RS-232C:     | 端口          | ~                        | 波特率 | 9600 | $\sim$ |
|            | O USB:         | 端口          |                          |     |      | $\sim$ |
|            |                | 波特率         | 9600 ~                   |     |      |        |
|            |                |             |                          |     |      |        |
|            |                |             |                          |     |      |        |
|            | - (?           |             |                          |     |      |        |

图表 5 设置界面-通讯设置

| 113,0%                 | 测量СН                      | 电压测量选项                       | · · · · |
|------------------------|---------------------------|------------------------------|---------|
| 使用的设备                  | 开始: 1 CH                  | □ OCV测量                      |         |
| )<br>通<br>刊            | 结束 : 10 CH                | □ 变化望阈值:                     |         |
|                        | 🗌 显示插槽编号                  | 0.100 my                     |         |
| 塗本测重<br>其士加县 (判問€1544) | 记录间隔                      | 0.010 mV/day                 |         |
| 至今则重 (中加切配)            | 0 分钟 30 秒                 | □ 最近变化里阈值:                   |         |
| Cole-Cole图             | (1秒 - 3600秒(60分钟))        | 0.001 MV/hour                |         |
|                        | 记录                        |                              |         |
|                        | <ul> <li>测量次数:</li> </ul> | 10000                        | ΩG      |
|                        | ○ 时间 (经过的时间):             | 1 时间 0 分钟 0 利                | e)      |
|                        | ○ 连续(手动停止)                |                              |         |
|                        | 保存记录数据                    |                              |         |
|                        | 目录: D:\编程\SW1001\代        | 码\xe325Appli\xe325Appli\: 浏览 |         |
|                        | □ 为每个CH创建文                | 件夹(仅CSV格式)                   |         |
|                        | ○ Excel文件                 |                              |         |
|                        |                           |                              |         |
|                        | ● CSV格式                   |                              |         |

图表 6 设置界面-测量参数设置

#### 4.4. 偏差补偿, 条形码扫描

本界面可实现对各测试通道的偏差补偿,以及对测试电池的条形码扫描。

偏差补偿方式为:使用单台 BT3562/BT4560 测量标准模块获得标准值,将标准值依次 输入。(或使用 EXCEL 进行一次性数据导入)各通道依次或单独对标准模块进行测量,测得 结果与标准值的偏差将自动进行补正。

扫码方式为: 依次或单独对电池条码进行扫码并保存到相应通道。

| 植导入   |      |          |              | 打开    导入          | 扫码枪端口编号  |
|-------|------|----------|--------------|-------------------|----------|
| 植手动输入 |      |          |              |                   | 连接扫码枪    |
| СН    | Code | Standard | Correction ^ |                   |          |
| CH1 1 |      |          | 0            | Al Alustration 11 |          |
| СН12  |      |          | 0            | 孙悰顺序开始            | 亲形鉛顺序开始  |
| СН13  |      |          | 0            | 礼华的逐步开始           | 各形和普通港市业 |
| CH14  |      |          | 0            | ↑□云半週週升如          | 宋邓炯半逦堰并如 |
| СН15  |      |          | 0            | 补偿值清除             | 条形码清除    |
| CH16  |      |          | 0            |                   |          |
| CH1 7 |      |          | 0            |                   |          |
| СН18  |      |          | 0            |                   | 完成       |
| CH19  |      |          | 0            |                   |          |
| СН20  |      |          | 0            |                   |          |
|       |      |          |              |                   | 取消       |

图表 7 偏差补偿与扫码

## 5. 其他

本软件与 superdog 一对一绑定。仅当电脑连接 superdog 连接时才能够运行软件。运行 过程中如断开连接,将在一定时间后自动锁定软件。

以 上